# Configuración de EtherChannel entre switches Catalyst 2900XL/3500XL y switches CatOS

# Contenido

Introducción Prerequisites Requirements Componentes Utilizados Convenciones Antecedentes Configurar Diagrama de la red Configuraciones Verificación Ejemplo de Resultado del Comando show Catalyst 2900XL/3500XL Switch Catalyst 6506 Switch Troubleshoot Información Relacionada

# **Introducción**

Esta configuración de muestra configura un EtherChannel entre un Cisco Catalyst 6500 en el que se ejecuta Catalyst OS (CatOS) y un switch Catalyst 3500XL. El EtherChannel se puede llamar Fast EtherChannel (FEC) o Gigabit EtherChannel (GEC). El nombre depende de la velocidad de las interfaces o de los puertos que utilice para formar el EtherChannel. Puede utilizar cualquiera de estos switches en este escenario para obtener los mismos resultados:

- Cualquier switch Catalyst de las series 4500/4000, 5500/5000 o 6500/6000 que ejecute CatOS
- Cualquiera de los switches de la serie Catalyst 2900XL o 3500XL de configuración fija de Capa 2 (L2)

En este documento, dos puertos Fast Ethernet de cada uno de los switches se agrupan en un FEC. En este documento, los términos "FEC", "GEC", "canal de puerto", "canal" y "grupo de puertos" hacen referencia a EtherChannel.

### **Prerequisites**

**Requirements** 

Asegúrese de cumplir estos requisitos antes de intentar esta configuración:

- Familiaridad con los comandos a utilizar para configurar EtherChannel en un switch Catalyst 2900XL o 3500XLPara obtener más información sobre los comandos, consulte la sección <u>Configuración de los Puertos del Switch</u> del documento <u>Guía de Configuración del Software</u> <u>Catalyst 2900 XL y Catalyst 3500 XL, 12.0(5)WC5, 12.0(5)WC6</u>.
- Familiaridad con los comandos a utilizar para configurar EtherChannel en un switch que ejecuta CatOSPara obtener más información sobre los comandos, consulte la sección <u>Configuración de EtherChannel</u> del documento <u>Guía de Configuración de Software de</u> <u>Catalyst 6500 Series, 8.7</u>.

#### **Componentes Utilizados**

La información que contiene este documento se basa en las siguientes versiones de software y hardware.

- Switch Catalyst 3500XL (modelo WS-C3524-PWR-XL-EN) que ejecuta Cisco IOS® Software Release 12.0(5)WC9
- Switch Catalyst 6500 (modelo 6506 con Supervisor Engine II) que ejecuta la versión 8.2.1 del software CatOS

The information in this document was created from the devices in a specific lab environment. All of the devices used in this document started with a cleared (default) configuration. If your network is live, make sure that you understand the potential impact of any command.

#### **Convenciones**

Consulte <u>Convenciones de Consejos TécnicosCisco para obtener más información sobre las</u> <u>convenciones del documento.</u>

### Antecedentes

Debe crear manualmente EtherChannel porque los switches Catalyst 2900XL/3500XL no admiten el protocolo de agregación de puertos (PAgP); Los switches CatOS admiten PAgP. PAgP facilita la creación automática de FEC y GEC. Para obtener más información sobre PAgP, consulte la sección Configuración EtherChannel del documento de la Guía de configuración de software Catalyst de la serie 6500, 8.7.

Cree el canal de puerto en el orden de estos pasos:

**Nota:** Cuando realiza los pasos en este orden, evita posibles problemas con el protocolo de árbol de extensión (STP) que pueden ocurrir durante el proceso de configuración. STP puede apagar los puertos con el estado errdisable en el switch Catalyst 6500 si configura el switch CatOS como un canal antes de configurar el switch XL como un canal.

- 1. Ejecute el comando **set port disable** *module/port* en el switch CatOS.El comando establece para inhabilitar el modo de los puertos para su uso en la canalización de puertos.
- 2. Cree el canal de puerto (grupo de puertos) en el switch XL.
- 3. Cree el canal de puerto en el switch CatOS.**Nota:** Asegúrese de establecer el modo de canal en "on". Esta configuración es necesaria para inhabilitar PAgP en los puertos y obligar a los

puertos a formar un canal.

4. Ejecute el comando **set port enable** *module/port* en el switch CatOS.El comando vuelve a habilitar los puertos que se desactivaron anteriormente.

### **Configurar**

En esta sección encontrará la información para configurar las funciones descritas en este documento.

**Nota:** Use la <u>Command Lookup Tool</u> (<u>sólo</u> clientes registrados) para obtener más información sobre los comandos utilizados en este documento.

#### Diagrama de la red

En este documento, se utiliza esta configuración de red:

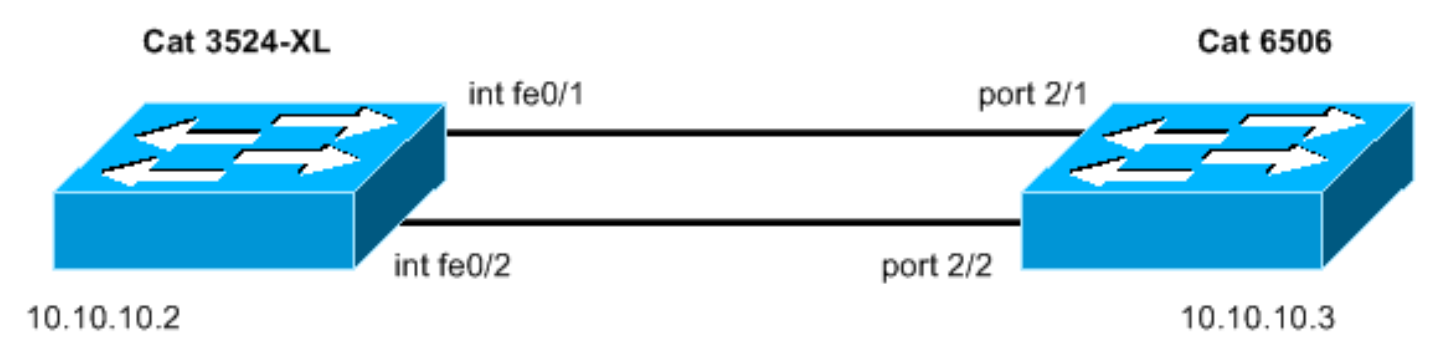

#### **Configuraciones**

En este documento, se utilizan estas configuraciones:

- <u>Catalyst 3524XL</u>
- <u>Catalyst 6506</u>

| Catalyst 3524XL                                            |
|------------------------------------------------------------|
|                                                            |
| Current configuration:                                     |
| !                                                          |
| version 12.0                                               |
| no service pad                                             |
| service timestamps debug uptime                            |
| service timestamps log uptime                              |
| no service password-encryption                             |
| !                                                          |
| hostname cat3500                                           |
| !                                                          |
| enable password mysecret                                   |
| <pre>! This is the privileged mode password for the</pre>  |
| <pre>example. ! ! ! ! ip subnet-zero ! ! ! interface</pre> |
| FastEthernet0/1 <b>port group 1</b>                        |
| ! The port group                                           |
|                                                            |
|                                                            |
| command ! makes this interface a member of                 |

```
channel group 1.
interface FastEthernet0/2
port group 1
!--- This interface is also a member of channel group 1.
! interface VLAN1 ip address 10.10.10.2 255.255.255.0 !-
-- This is the IP address for management. no ip
directed-broadcast no ip route-cache ! ! line con 0
transport input none stopbits 1 line vty 0 4 password
mysecret !--- This is the Telnet password for the
example. login line vty 5 15 login ! end cat3500#
Catalyst 6506
begin
1
# ***** NON-DEFAULT CONFIGURATION *****
#time: Sun Feb 1 2004, 14:03:48
#version 8.2(1)
!--- Output suppressed. ! #ip set interface sc0 1
10.10.10.3/255.255.255.0 10.10.10.255 !--- This is the
IP address for management. ! !--- Output suppressed. !
#port channel set port channel 2/1-2 15
!--- The set port channel
           command !--- creates an EtherChannel on
switches that run CatOS. !--- The admin group (15, in
this case) is not configured, !--- but is a number that
the system assigns randomly.
# default port status is enable
1
#module 1 : 2-port 1000BaseX Supervisor
#module 2 : 48-port 10/100BaseTX Ethernet
set port channel 2/1-2 mode on
!--- The set port channel
           command disables PAgP. !--- The disablement
forces the ports to form a channel with the XL switch !-
-- that does not support PAgP.
#module 3 empty
#module 4 empty
#module 5 empty
#module 6 empty
#module 15 : 1-port Multilayer Switch Feature Card
```

I

# **Verificación**

Use esta sección para confirmar que su configuración funciona correctamente.

La herramienta Output Interpreter Tool (clientes registrados solamente) (OIT) soporta ciertos comandos show. Utilice la OIT para ver un análisis del resultado del comando show.

- Verifique el canal del puerto en el switch Catalyst 2900XL/3500XL:**show port groupshow port** group group-number
- Verifique el estado del árbol de expansión en el switch Catalyst 2900XL/3500XL:show spanning-tree
- Verifique el canal del puerto en el switch CatOS:show port capabilities moduleshow port channelmostrar módulo de canal de puerto/puertoshow port channel info
- Verifique el estado del árbol de expansión en el switch CatOS:**show spantreeshow spantree** vlanshow spantree module/port

# Ejemplo de Resultado del Comando show

### Catalyst 2900XL/3500XL Switch

```
    show port group

 cat3500# show port group
 Group
           Interface
                               Transmit Distribution
 _ _ _ _ _
        _____
                                _____
 1
       FastEthernet0/1
                               source address
 1
       FastEthernet0/2
                                source address
 cat3500#

    show spanning-tree

 cat3500# show spanning-tree
 Spanning tree 1 is executing the IEEE compatible Spanning Tree protocol
   Bridge Identifier has priority 32768, address 00d0.5868.f180
   Configured hello time 2, max age 20, forward delay 15
   Current root has priority 32768, address 00d0.020e.2c00
   Root port is 1, cost of root path is 12
   Topology change flag not set, detected flag not set, changes 10
   Times: hold 1, topology change 35, notification 2
           hello 2, max age 20, forward delay 15
   Timers: hello 0, topology change 0, notification 0
 Interface Fa0/1 (port 1) in Spanning tree 1 is FORWARDING
    Port path cost 12, Port priority 128
    Designated root has priority 32768, address 00d0.020e.2c00
    Designated bridge has priority 32768, address 00d0.020e.2c00
    Designated port is 33, path cost 0
    Timers: message age 2, forward delay 0, hold 0
    BPDU: sent 4, received 633
```

```
Interface Fa0/3 (port 15) in Spanning tree 1 is down
Port path cost 100, Port priority 128
Designated root has priority 32768, address 00d0.020e.2c00
Designated bridge has priority 32768, address 00d0.5868.f180
!--- Output suppressed.
```

**Nota:** Esta salida no muestra la interfaz Fa0/2 porque la interfaz está agrupada con Fa0/1 en el canal de puerto. Consulte (puerto 1) en el resultado.

#### Catalyst 6506 Switch

 show port capabilities module — Utilice este comando para verificar si el módulo soporta EtherChannel.

| cat6506> (enable) show p                                                                                                    | oort capabilities 2                                                                                                    |
|----------------------------------------------------------------------------------------------------|----------------------------------------------------------------------------------------------------|
| Model                                                                                                    | WS-X6348-RJ-45                                                                                                    |
| Port                                                                                                    | 2/1                                                                                                    |
| Туре                                                                                                    | 10/100BaseTX                                                                                                    |
| Speed                                                                                                    | auto,10,100                                                                                                    |
| Duplex                                                                                                    | half,full                                                                                                    |
| Trunk encap type                                                                                                    | 802.1Q,ISL                                                                                                    |
| Trunk mode                                                                                                    | on,off,desirable,auto,nonegotiate                                                                                                    |
| Channel                                                                                                    | yes                                                                                                    |
| Broadcast suppression                                                                                                    | percentage(0-100)                                                                                                    |
| Flow control                                                                                                    | receive-(off,on),send-(off)                                                                                                    |
| Security                                                                                                    | yes                                                                                                    |
| Membership                                                                                                    | static,dynamic                                                                                                    |
| Fast start                                                                                                    | yes                                                                                                    |
| QOS scheduling                                                                                                    | rx-(1q4t), tx-(2q2t)                                                                                                    |
| CoS rewrite                                                                                                    | yes                                                                                                    |
| ToS rewrite                                                                                                    | DSCP                                                                                                    |
| UDLD                                                                                                    | yes                                                                                                    |
| Inline power                                                                                                    | auto,off                                                                                                    |
| AuxiliaryVlan                                                                                                    | 11000,10254094,untagged,dot1p,none                                                                                                    |
| SPAN                                                                                                    | source, destination                                                                                                    |
| COPS port group                                                                                                    | 2/1-48                                                                                                    |
| Link debounce timer                                                                                                    | yes                                                                                                    |
| Dot1q-all-tagged                                                                                                    | yes                                                                                                    |
|                                                                                                    |                                                                                                    |
| Model                                                                                                    | WS-X6348-RJ-45                                                                                                    |
| Model<br>Port                                                                                                    | WS-X6348-RJ-45<br>2/2                                                                                                    |
| Model<br>Port<br>Type                                                                                                    | WS-X6348-RJ-45<br>2/2<br>10/100BaseTX                                                                                                    |
| Model<br>Port<br>Type<br>Speed                                                                                                    | WS-X6348-RJ-45<br>2/2<br>10/100BaseTX<br>auto,10,100                                                                                                    |
| Model<br>Port<br>Type<br>Speed<br>Duplex                                                                                                    | WS-X6348-RJ-45<br>2/2<br>10/100BaseTX<br>auto,10,100<br>half,full                                                                                                    |
| Model<br>Port<br>Type<br>Speed<br>Duplex<br>Trunk encap type                                                                                                    | WS-X6348-RJ-45<br>2/2<br>10/100BaseTX<br>auto,10,100<br>half,full<br>802.1Q,ISL                                                                                                    |
| Model<br>Port<br>Type<br>Speed<br>Duplex<br>Trunk encap type<br>Trunk mode                                                                                                    | WS-X6348-RJ-45<br>2/2<br>10/100BaseTX<br>auto,10,100<br>half,full<br>802.1Q,ISL<br>on,off,desirable,auto,nonegotiate                                                                                                    |
| Model<br>Port<br>Type<br>Speed<br>Duplex<br>Trunk encap type<br>Trunk mode<br><b>Channel</b>                                                                                                    | WS-X6348-RJ-45<br>2/2<br>10/100BaseTX<br>auto,10,100<br>half,full<br>802.1Q,ISL<br>on,off,desirable,auto,nonegotiate<br><b>yes</b>                                                                                                    |
| Model<br>Port<br>Type<br>Speed<br>Duplex<br>Trunk encap type<br>Trunk mode<br><b>Channel</b><br>Broadcast suppression                                                                                                    | <pre>WS-X6348-RJ-45 2/2 10/100BaseTX auto,10,100 half,full 802.1Q,ISL on,off,desirable,auto,nonegotiate yes percentage(0-100)</pre>                                                                                                    |
| Model<br>Port<br>Type<br>Speed<br>Duplex<br>Trunk encap type<br>Trunk mode<br><b>Channel</b><br>Broadcast suppression<br>Flow control                                                                                                    | <pre>WS-X6348-RJ-45<br/>2/2<br/>10/100BaseTX<br/>auto,10,100<br/>half,full<br/>802.1Q,ISL<br/>on,off,desirable,auto,nonegotiate<br/>yes<br/>percentage(0-100)<br/>receive-(off,on),send-(off)</pre>                                                                                                    |
| Model<br>Port<br>Type<br>Speed<br>Duplex<br>Trunk encap type<br>Trunk mode<br><b>Channel</b><br>Broadcast suppression<br>Flow control<br>Security                                                                                                    | <pre>WS-X6348-RJ-45<br/>2/2<br/>10/100BaseTX<br/>auto,10,100<br/>half,full<br/>802.1Q,ISL<br/>on,off,desirable,auto,nonegotiate<br/><b>yes</b><br/>percentage(0-100)<br/>receive-(off,on),send-(off)<br/>yes</pre>                                                                                                    |
| Model<br>Port<br>Type<br>Speed<br>Duplex<br>Trunk encap type<br>Trunk mode<br><b>Channel</b><br>Broadcast suppression<br>Flow control<br>Security<br>Membership                                                                                                    | <pre>WS-X6348-RJ-45<br/>2/2<br/>10/100BaseTX<br/>auto,10,100<br/>half,full<br/>802.1Q,ISL<br/>on,off,desirable,auto,nonegotiate<br/><b>yes</b><br/>percentage(0-100)<br/>receive-(off,on),send-(off)<br/>yes<br/>static,dynamic</pre>                                                                                                    |
| Model<br>Port<br>Type<br>Speed<br>Duplex<br>Trunk encap type<br>Trunk mode<br><b>Channel</b><br>Broadcast suppression<br>Flow control<br>Security<br>Membership<br>Fast start                                                                                                    | <pre>WS-X6348-RJ-45<br/>2/2<br/>10/100BaseTX<br/>auto,10,100<br/>half,full<br/>802.1Q,ISL<br/>on,off,desirable,auto,nonegotiate<br/><b>yes</b><br/>percentage(0-100)<br/>receive-(off,on),send-(off)<br/>yes<br/>static,dynamic<br/>yes</pre>                                                                                                    |
| Model<br>Port<br>Type<br>Speed<br>Duplex<br>Trunk encap type<br>Trunk mode<br><b>Channel</b><br>Broadcast suppression<br>Flow control<br>Security<br>Membership<br>Fast start<br>QOS scheduling                                                                                                    | <pre>WS-X6348-RJ-45<br/>2/2<br/>10/100BaseTX<br/>auto,10,100<br/>half,full<br/>802.1Q,ISL<br/>on,off,desirable,auto,nonegotiate<br/><b>yes</b><br/>percentage(0-100)<br/>receive-(off,on),send-(off)<br/>yes<br/>static,dynamic<br/>yes<br/>rx-(1q4t),TX(2q2t)</pre>                                                                                                    |
| Model<br>Port<br>Type<br>Speed<br>Duplex<br>Trunk encap type<br>Trunk mode<br><b>Channel</b><br>Broadcast suppression<br>Flow control<br>Security<br>Membership<br>Fast start<br>QOS scheduling<br>COs rewrite                                                                                                    | <pre>WS-X6348-RJ-45<br/>2/2<br/>10/100BaseTX<br/>auto,10,100<br/>half,full<br/>802.1Q,ISL<br/>on,off,desirable,auto,nonegotiate<br/><b>yes</b><br/>percentage(0-100)<br/>receive-(off,on),send-(off)<br/>yes<br/>static,dynamic<br/>yes<br/>rx-(1q4t),TX(2q2t)<br/>yes</pre>                                                                                                    |
| Model<br>Port<br>Type<br>Speed<br>Duplex<br>Trunk encap type<br>Trunk mode<br><b>Channel</b><br>Broadcast suppression<br>Flow control<br>Security<br>Membership<br>Fast start<br>QOS scheduling<br>COs rewrite<br>ToS rewrite                                                                                            | <pre>WS-X6348-RJ-45<br/>2/2<br/>10/100BaseTX<br/>auto,10,100<br/>half,full<br/>802.1Q,ISL<br/>on,off,desirable,auto,nonegotiate<br/><b>yes</b><br/>percentage(0-100)<br/>receive-(off,on),send-(off)<br/>yes<br/>static,dynamic<br/>yes<br/>rx-(1q4t),TX(2q2t)<br/>yes<br/>DSCP</pre>                                                                                                    |
| Model<br>Port<br>Type<br>Speed<br>Duplex<br>Trunk encap type<br>Trunk mode<br><b>Channel</b><br>Broadcast suppression<br>Flow control<br>Security<br>Membership<br>Fast start<br>QOS scheduling<br>COs rewrite<br>ToS rewrite<br>UDLD                                                                                    | <pre>WS-X6348-RJ-45<br/>2/2<br/>10/100BaseTX<br/>auto,10,100<br/>half,full<br/>802.1Q,ISL<br/>on,off,desirable,auto,nonegotiate<br/><b>yes</b><br/>percentage(0-100)<br/>receive-(off,on),send-(off)<br/>yes<br/>static,dynamic<br/>yes<br/>rx-(1q4t),TX(2q2t)<br/>yes<br/>DSCP<br/>yes</pre>                                                                                               |
| Model<br>Port<br>Type<br>Speed<br>Duplex<br>Trunk encap type<br>Trunk mode<br><b>Channel</b><br>Broadcast suppression<br>Flow control<br>Security<br>Membership<br>Fast start<br>QOS scheduling<br>COs rewrite<br>ToS rewrite<br>UDLD<br>Inline power                                                                    | <pre>WS-X6348-RJ-45<br/>2/2<br/>10/100BaseTX<br/>auto,10,100<br/>half,full<br/>802.1Q,ISL<br/>on,off,desirable,auto,nonegotiate<br/><b>yes</b><br/>percentage(0-100)<br/>receive-(off,on),send-(off)<br/>yes<br/>static,dynamic<br/>yes<br/>rx-(1q4t),TX(2q2t)<br/>yes<br/>DSCP<br/>yes<br/>auto,off</pre>                                                                                  |
| Model<br>Port<br>Type<br>Speed<br>Duplex<br>Trunk encap type<br>Trunk mode<br><b>Channel</b><br>Broadcast suppression<br>Flow control<br>Security<br>Membership<br>Fast start<br>QOS scheduling<br>COs rewrite<br>ToS rewrite<br>UDLD<br>Inline power<br>AuxiliaryVlan                                                   | <pre>WS-X6348-RJ-45<br/>2/2<br/>10/100BaseTX<br/>auto,10,100<br/>half,full<br/>802.1Q,ISL<br/>on,off,desirable,auto,nonegotiate<br/><b>yes</b><br/>percentage(0-100)<br/>receive-(off,on),send-(off)<br/>yes<br/>static,dynamic<br/>yes<br/>rx-(1q4t),TX(2q2t)<br/>yes<br/>DSCP<br/>yes<br/>auto,off<br/>11000,10254094,untagged,dot1p,none</pre>                                           |
| Model<br>Port<br>Type<br>Speed<br>Duplex<br>Trunk encap type<br>Trunk mode<br><b>Channel</b><br>Broadcast suppression<br>Flow control<br>Security<br>Membership<br>Fast start<br>QOS scheduling<br>COS rewrite<br>ToS rewrite<br>UDLD<br>Inline power<br>AuxiliaryVlan                                                   | <pre>WS-X6348-RJ-45<br/>2/2<br/>10/100BaseTX<br/>auto,10,100<br/>half,full<br/>802.1Q,ISL<br/>on,off,desirable,auto,nonegotiate<br/><b>yes</b><br/>percentage(0-100)<br/>receive-(off,on),send-(off)<br/>yes<br/>static,dynamic<br/>yes<br/>rx-(1q4t),TX(2q2t)<br/>yes<br/>DSCP<br/>yes<br/>auto,off<br/>11000,10254094,untagged,dot1p,none<br/>source,destination</pre>                    |
| Model<br>Port<br>Type<br>Speed<br>Duplex<br>Trunk encap type<br>Trunk mode<br><b>Channel</b><br>Broadcast suppression<br>Flow control<br>Security<br>Membership<br>Fast start<br>QOS scheduling<br>COS rewrite<br>ToS rewrite<br>UDLD<br>Inline power<br>AuxiliaryVlan<br>SPAN<br>COPS port group                        | <pre>WS-X6348-RJ-45<br/>2/2<br/>10/100BaseTX<br/>auto,10,100<br/>half,full<br/>802.1Q,ISL<br/>on,off,desirable,auto,nonegotiate<br/><b>yes</b><br/>percentage(0-100)<br/>receive-(off,on),send-(off)<br/>yes<br/>static,dynamic<br/>yes<br/>rx-(1q4t),TX(2q2t)<br/>yes<br/>DSCP<br/>yes<br/>auto,off<br/>11000,10254094,untagged,dot1p,none<br/>source,destination<br/>2/1-48</pre>         |
| Model<br>Port<br>Type<br>Speed<br>Duplex<br>Trunk encap type<br>Trunk mode<br><b>Channel</b><br>Broadcast suppression<br>Flow control<br>Security<br>Membership<br>Fast start<br>QOS scheduling<br>COS rewrite<br>ToS rewrite<br>UDLD<br>Inline power<br>AuxiliaryVlan<br>SPAN<br>COPS port group<br>Link debounce timer | <pre>WS-X6348-RJ-45<br/>2/2<br/>10/100BaseTX<br/>auto,10,100<br/>half,full<br/>802.1Q,ISL<br/>on,off,desirable,auto,nonegotiate<br/><b>yes</b><br/>percentage(0-100)<br/>receive-(off,on),send-(off)<br/>yes<br/>static,dynamic<br/>yes<br/>rx-(1q4t),TX(2q2t)<br/>yes<br/>DSCP<br/>yes<br/>auto,off<br/>11000,10254094,untagged,dot1p,none<br/>source,destination<br/>2/1-48<br/>yes</pre> |

\_\_\_\_\_ *!--- Output suppressed.*  show port channel cat6506> (enable) **show port channel** Port Status Channel Admin Ch Mode Group Id \_\_\_\_\_ \_\_\_\_ 2/1 connected on 15 1762 2/2 connected on 15 1762 Port Device-ID Port-ID Platform \_\_\_\_\_ \_\_\_\_\_ FastEthernet0/1cisco WS-C3524-PWR-XLFastEthernet0/2cisco WS-C3524-PWR-XL 2/1 cat3500 2/2 cat3500 cat6506> (enable) show port channel info cat6506> (enable) show port channel info Switch Frame Distribution Method: ip both Port Status Channel Admin Channel Speed Duplex Vlan group id mode ----- ----- -----2/1 connected on 15 1762 a-100 a-full 1 2/2 connected on 15 1762 a-100 a-full 1 Port Channel Oper-group Neighbor Oper-Distribution PortSecurity/ ifIndex Oper-group Method Dynamic port 2/1 67 241 ip both 2/2 67 241 ip both Port Device-ID Port-ID Platform FastEthernet0/1 FastEthernet0/2 cisco WS-C3524-PWR-XL 2/1 cat3500 2/2 cat3500 cisco WS-C3524-PWR-XL *!--- Output suppressed.*  show spantree vlan cat6506> (enable) show spantree 1 VLAN 1 Spanning tree mode RAPID-PVST+ Spanning tree type ieee Spanning tree enabled Designated Root 00-04-9b-bf-04-00 Designated Root Priority 32768 Designated Root Cost 0 Designated Root Port 1/0 Root Max Age 20 sec Hello Time 2 sec Forward Delay 15 sec Bridge ID MAC ADDR 00-04-9b-bf-04-00 Bridge ID Priority 32768 Bridge Max Age 20 sec Hello Time 2 sec Forward Delay 15 sec Role Cost Prio Type Port State 4 32 1/1not-connected not-connected -1/2 4 32 forwardingDESG1232P2P, PEER(STP)not-connected-10032 2/1-2 not-connected -2/3 not-connected -2/4 100 32 not-connected -2/5 100 32 not-connected - 100 32 2/6

!--- Output suppressed. show spantree module/port cat6506> (enable) show spantree 2/1 Edge Port: No, (Configured) Default Link Type: P2P, (Configured) Auto Port Guard: Default Vlan State Role Cost Prio Type Port 12 32 P2P, PEER(STP) 2/1-2 1 forwarding DESG cat6506> (enable) cat6506> (enable) show spantree 2/2 Edge Port: No, (Configured) Default Link Type: P2P, (Configured) Auto Port Guard: Default Vlan State Role Cost Prio Type Port ---- --------- -------2/1-2 1 forwarding DESG 12 32 P2P, PEER(STP) cat6506> (enable)

**Nota:** La salida del comando **show spantree** *module/port* para los puertos 2/1 y 2/2 muestra resultados idénticos porque los puertos se agrupan en un canal.

# **Troubleshoot**

Actualmente, no hay información específica de troubleshooting disponible para esta configuración.

# Información Relacionada

- Configuración de EtherChannel y enlace troncal 802.1Q entre switches Catalyst 2900XL/3500XL y Catalyst 2940, 2950/2955 y 2970
- Configuración de EtherChannel de Capa 2 y Trunking entre los Switches de la Serie 2900XL/3500XL/2950 y los Switches Catalyst que Ejecutan Cisco IOS Software
- Páginas de Soporte de Productos de LAN
- <u>Página de Soporte de LAN Switching</u>
- Soporte Técnico y Documentación Cisco Systems